# UPUTSTVO ZA REGISTRACIJU PROFILA NA GOOGLE SCHOLAR-U

- 1. Otvorite stranicu <u>https://scholar.google.com</u>
- 2. Kliknite na opciju Prijavite se ili Sign in u gornjem desnom uglu

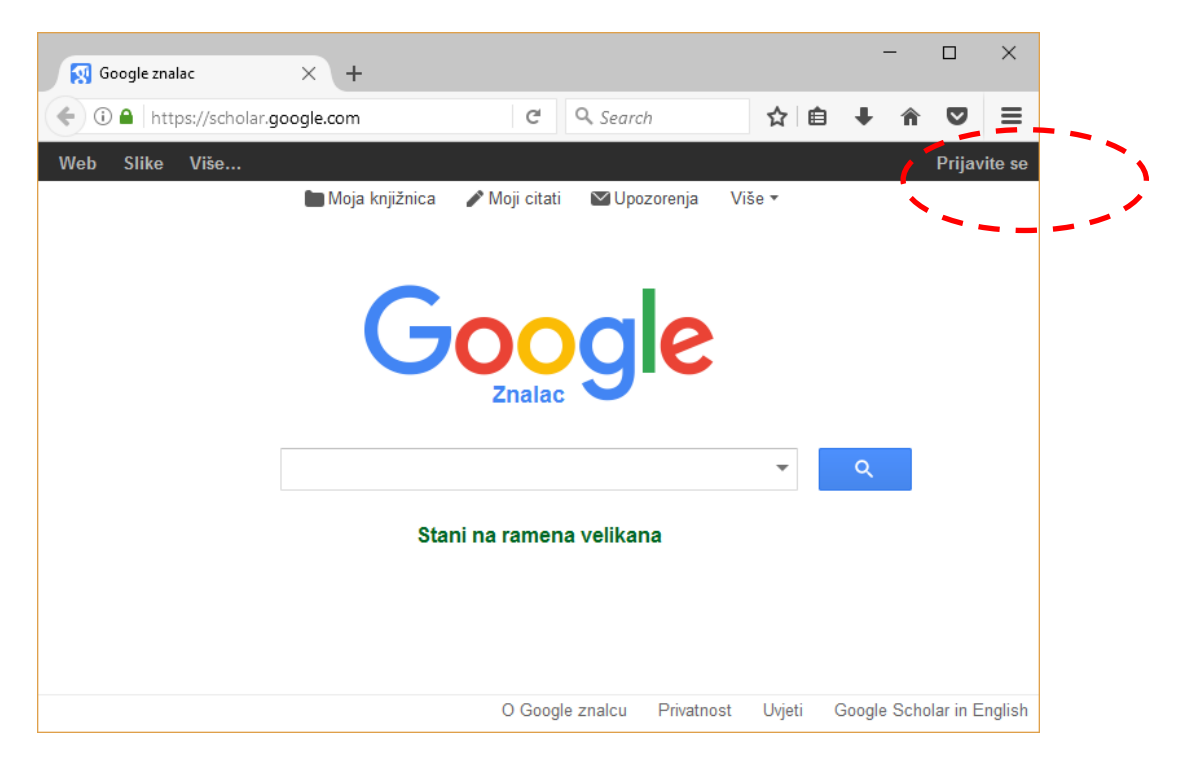

Odabirom opcije **Google Scholar in English**, koja se nalazi u donjem desnom uglu dobija se Googe Scholar na engleskom jeziku.

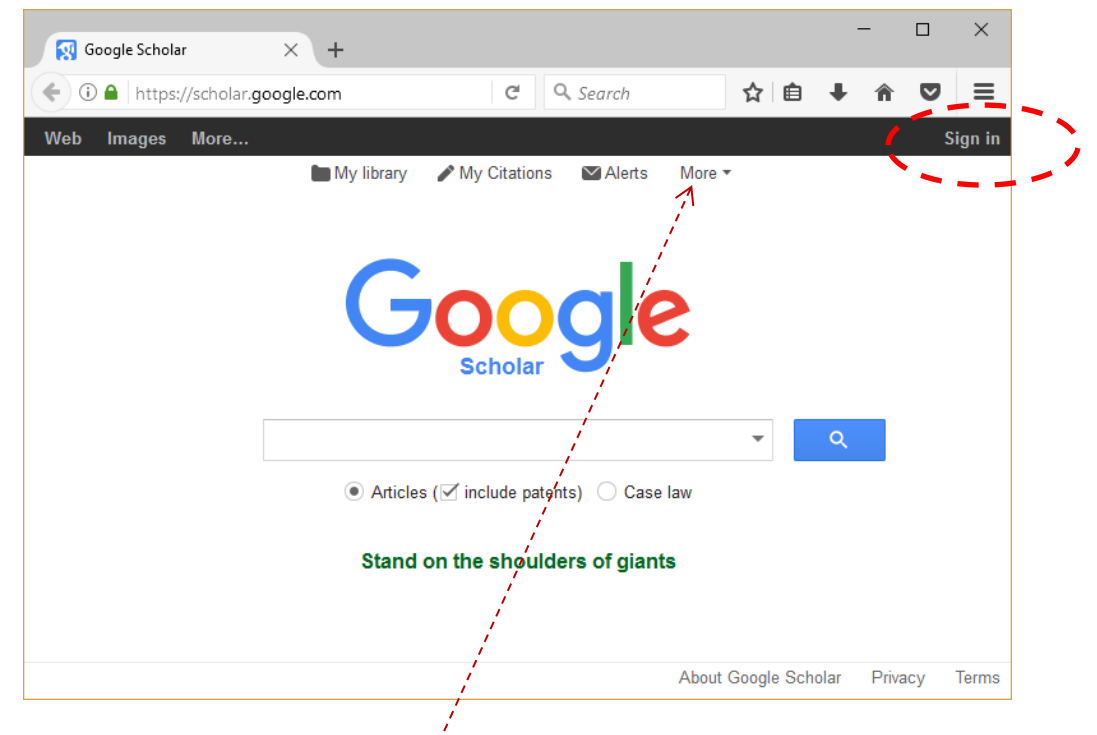

Želite li se vratiti na BHS jezik, odabrati *More, pa zatim Settings,* ili direktno *Settings,* ako je prikazano na ekranu. Odabrati opciju *Languages,* i izabrati *odgovarajući jezik*.

### 3. Odaberite opciju Create account.

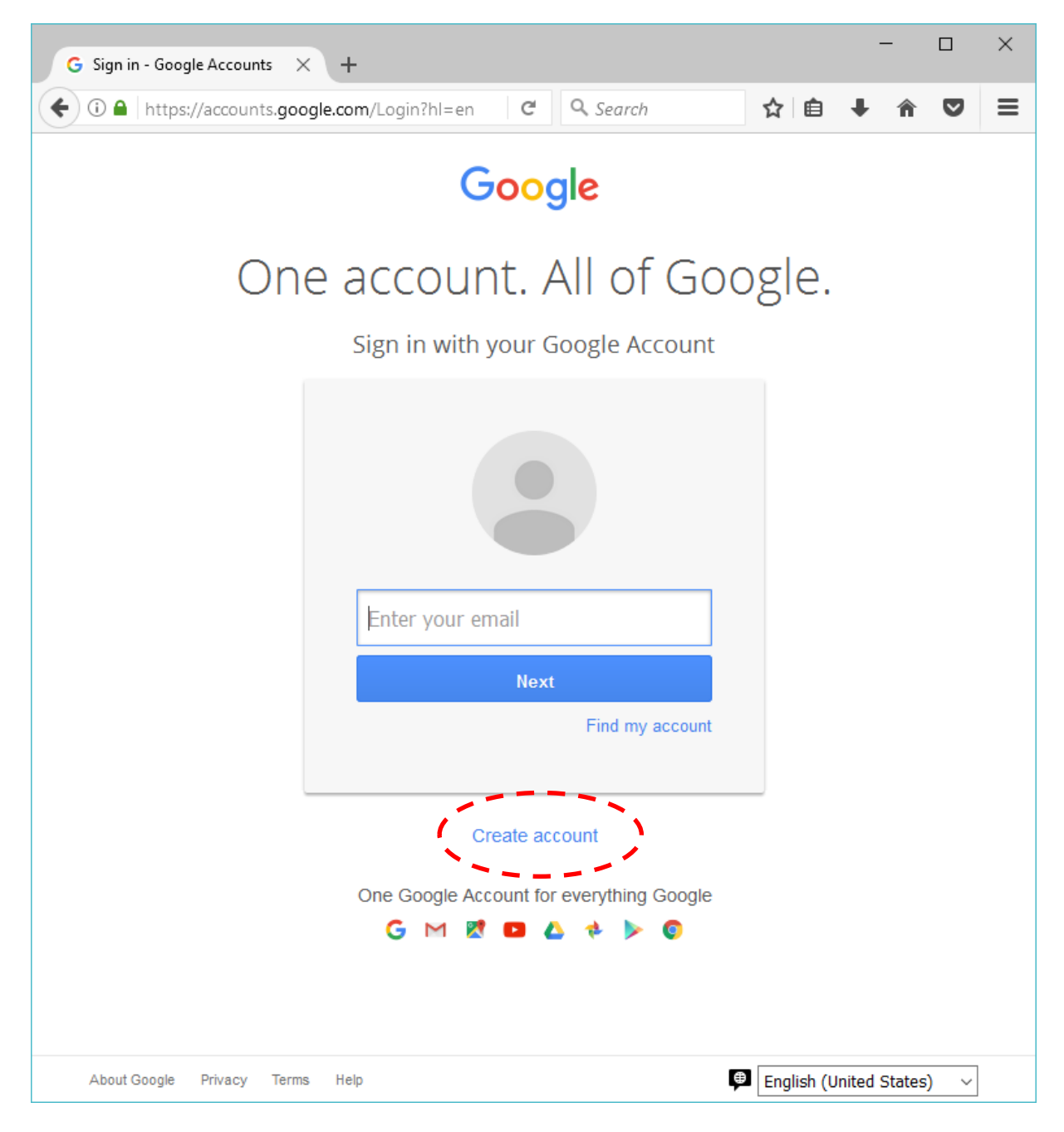

Želite li se vratiti na BHS jezik možete u desnom donjem uglu u navedenom izborniku odabrati odgovarajući jezik.

4. Prije popunjavanja podataka izaberite opciju I prefer to use my current email address. U ovom slučaju pod preffered mail address se misli na Vaš email otvoren unutar domenskog prostora unsa.ba (Vaša fakultetska adresa). Ukoliko imate ranije otvoren gmail ili yahoo account (ili bilo koji drugi) moći ćete ga koristiti nesmetano. Otvaranje Google Scholar profila sa vašom unsa.ba mail adresom neće uticati na druge mailove koje koristite. BITNO JE NA GOOOGLE SCHOLAR PROFILU ODABRATI UNSA.BA KAO PREFFERED MAIL.

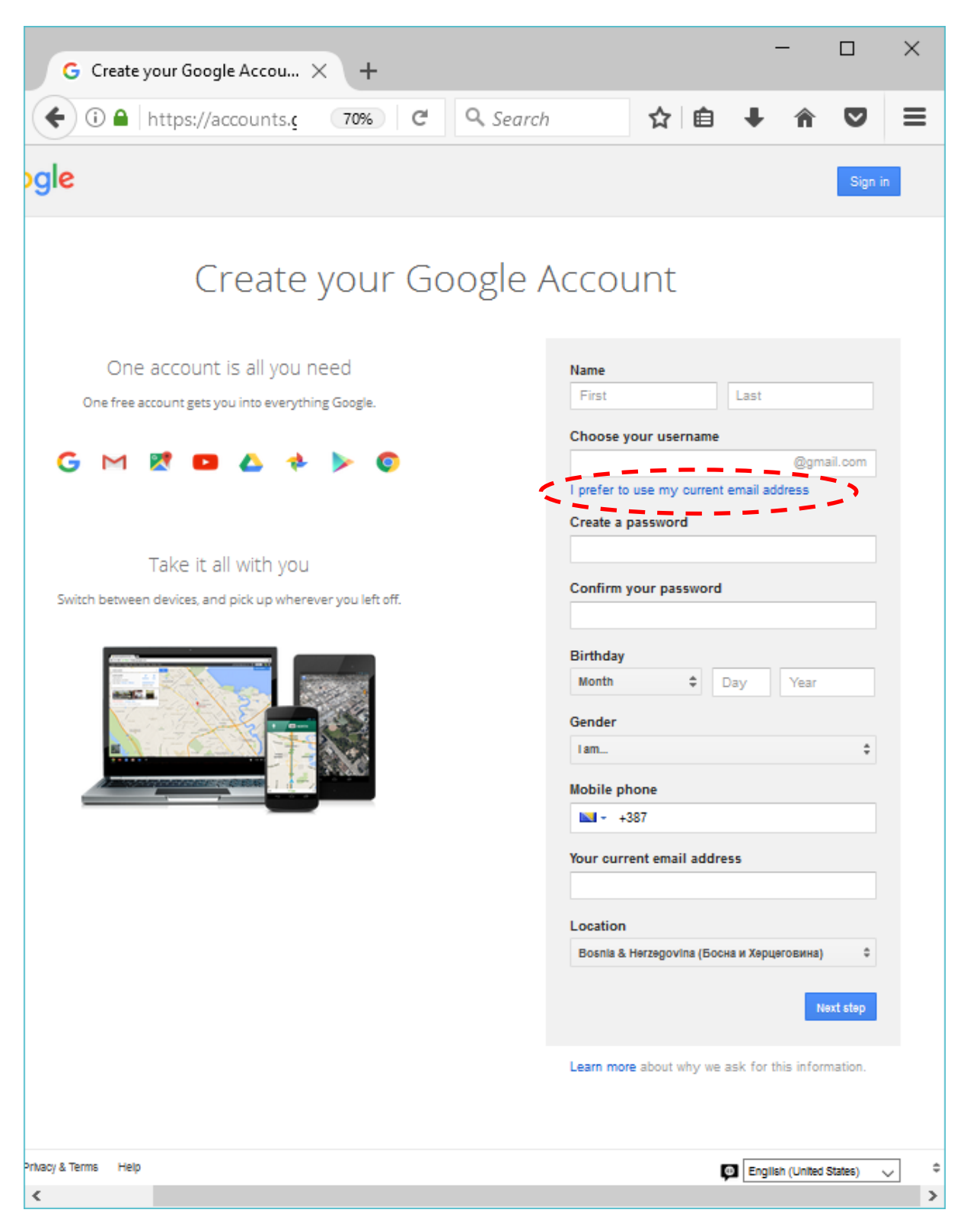

5. Nakon odabira opcije u koraku 4, popunite svoje podatke.

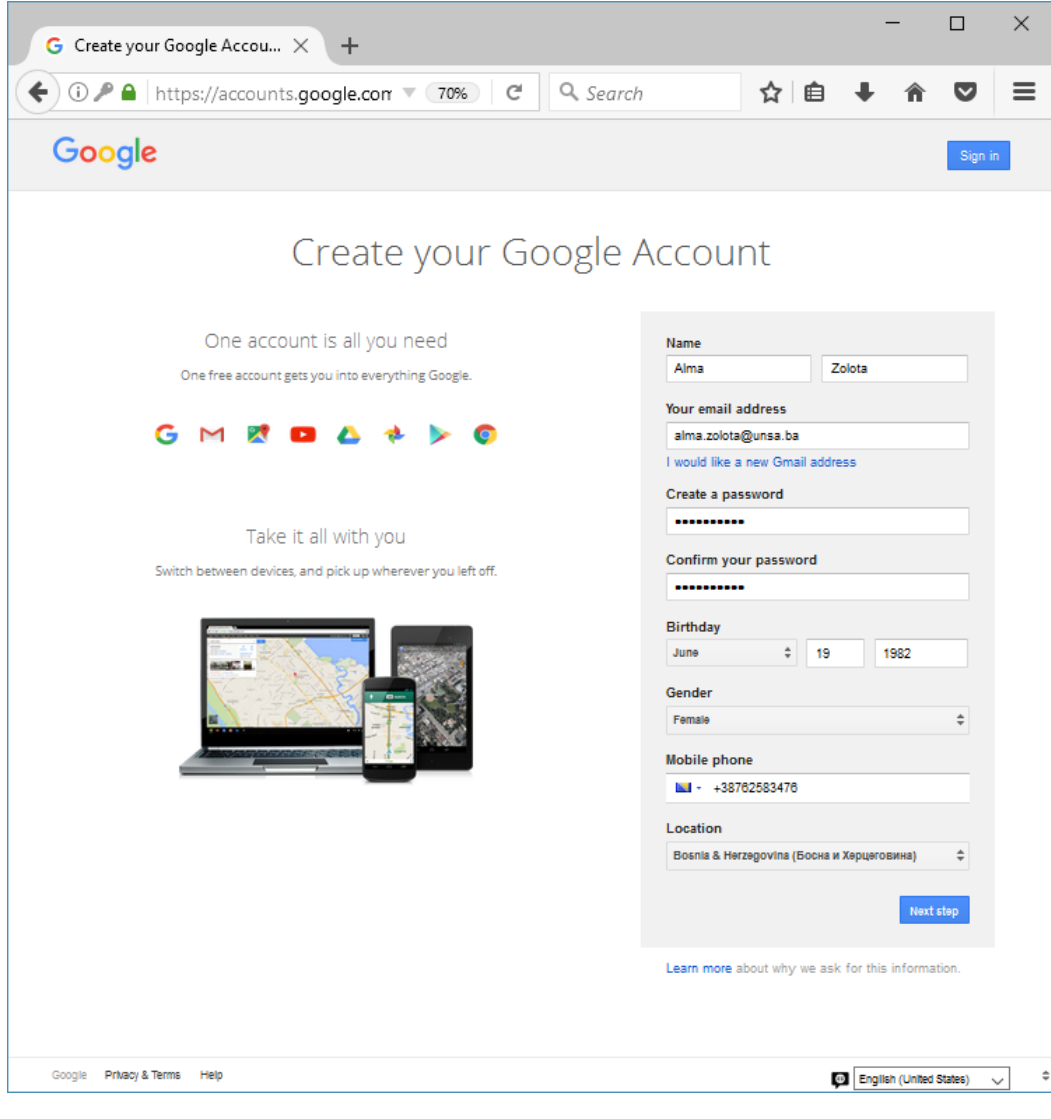

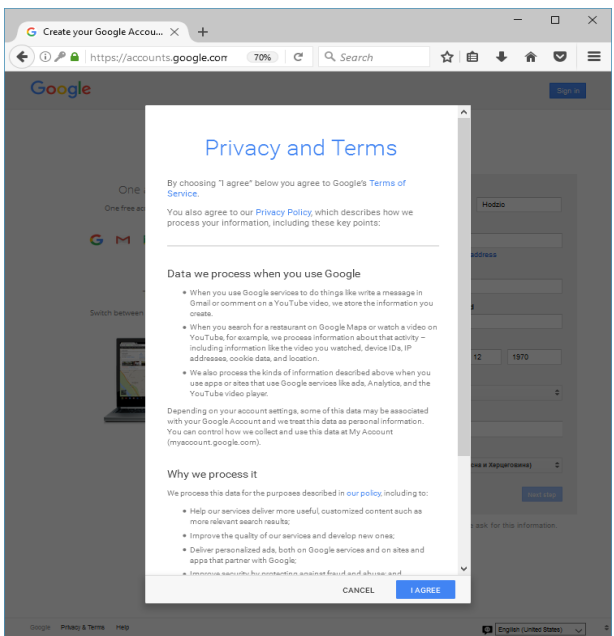

6. Nakon što popunite sve podatke i odaberete opciju otvaranja accounta, na Vašu unsa.ba adresu biće upućen aktivacijski link.

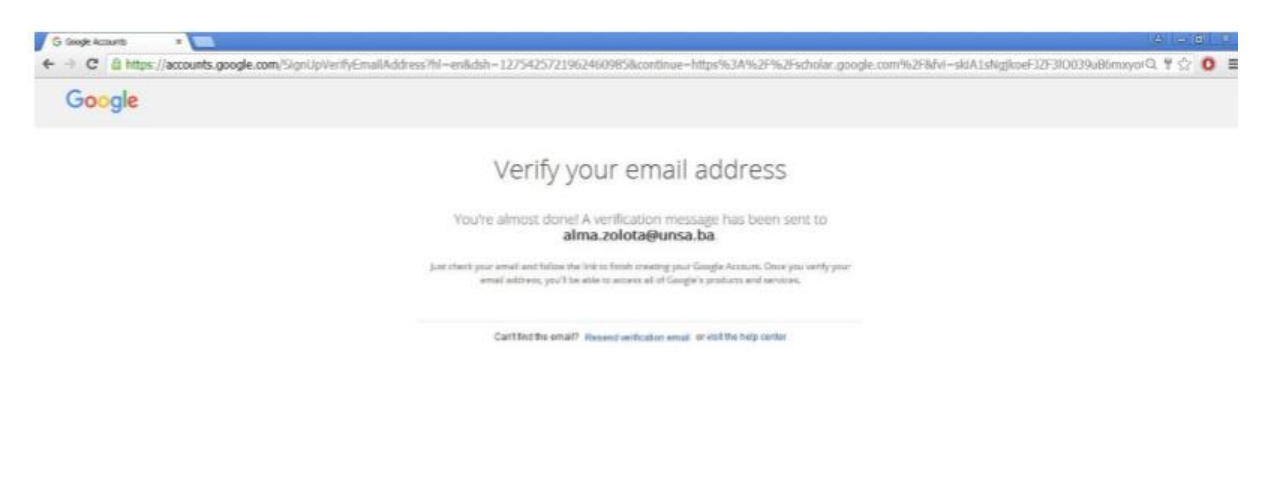

7. Nakon što otvorite mail koji ste dobili od Google Scholar-a kliknite na prvi link u poruci

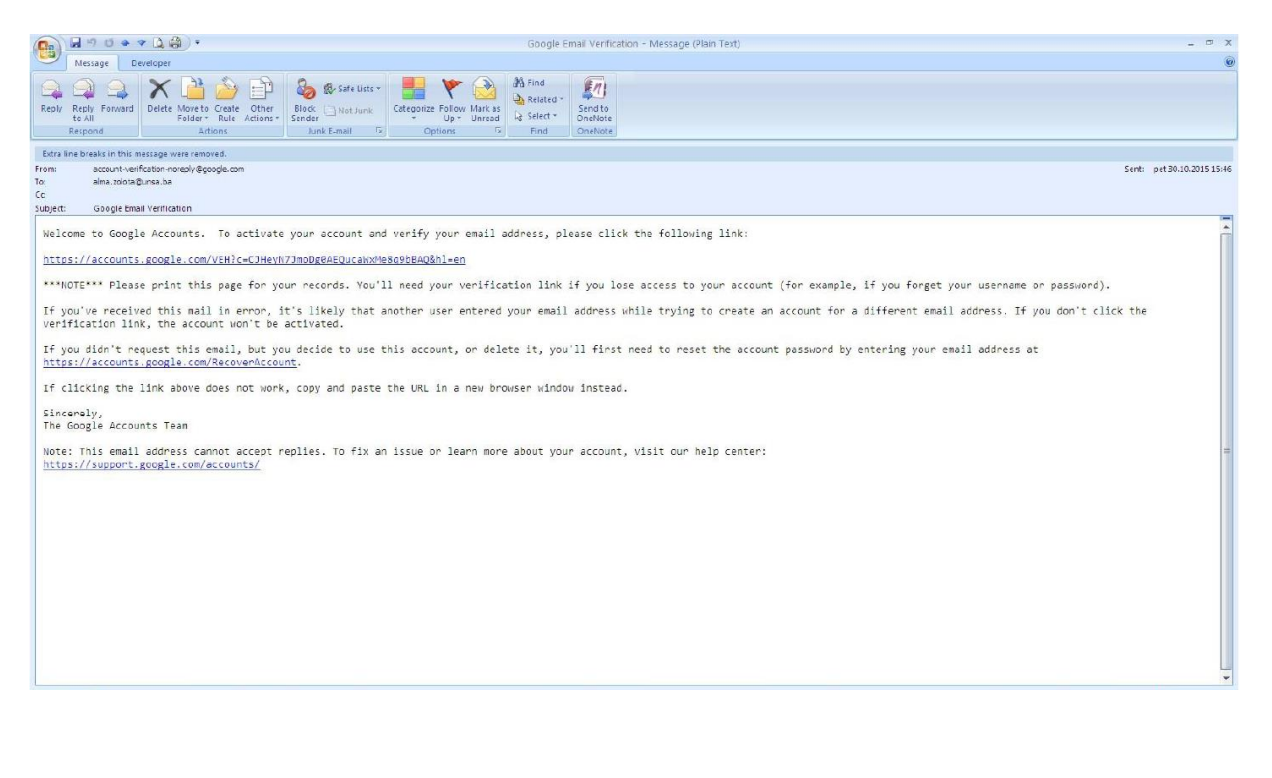

8. Nakon potvrde verifikacije otvoriće Vam se ekran sa potvrdom otvaranja naloga. Kliknite na **Continue**.

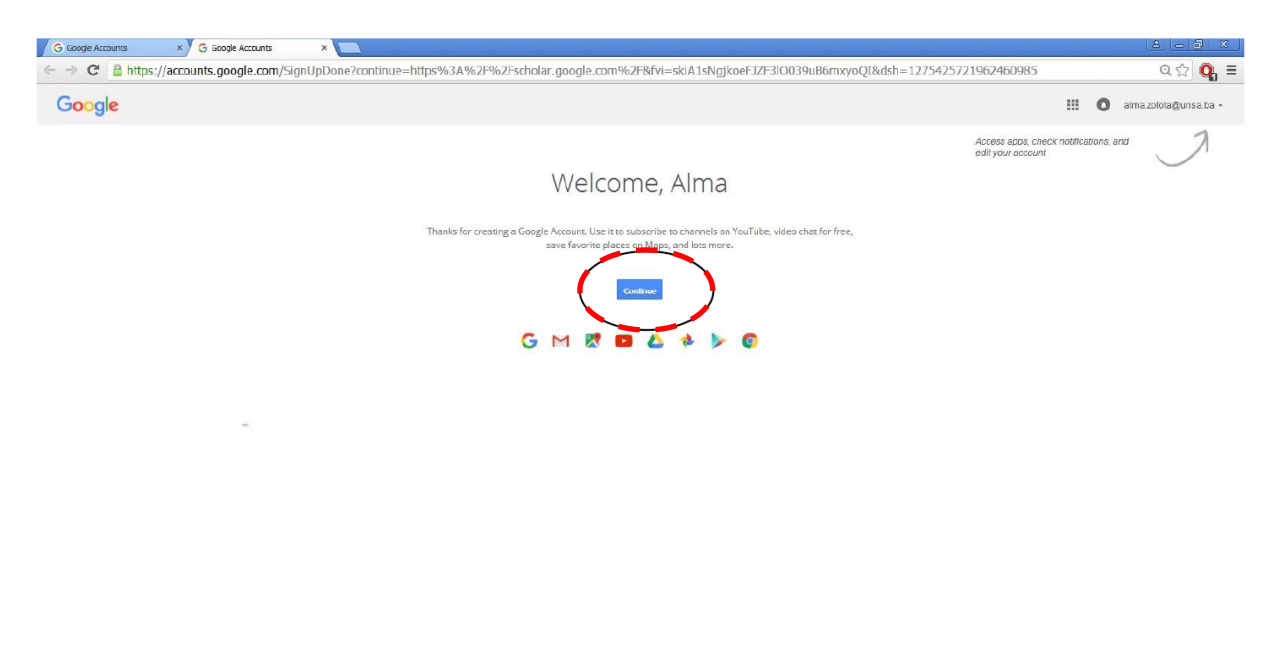

9. Potom odaberite opciju My Citatations

Google Privacy & Terms Help

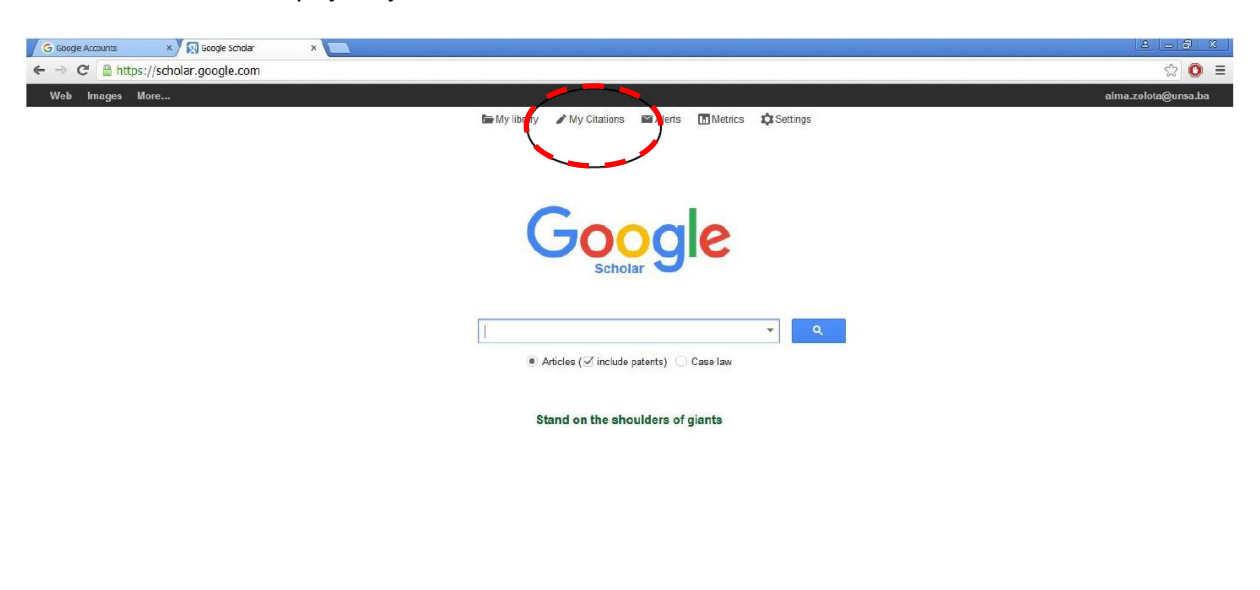

About Google Scholar Privacy Terms

10. Dopunite podatke u svom novootvorenom profilu. Posebnu pažnju obratite kod pounjavanja afilijacije. Možete napisati da ste profesor ili saradnik iz određene oblasti, npr. Professor of Computer Science (ili naziv fakulteta na kojem radite), SLIJEDI OBAVEZAN ZAREZ, ZATIM SPACE te obavezno navođenje University of Sarajevo

| G Google Accounts × 💭 Google Scholar Citations ×               |                                                                                  |                     |
|----------------------------------------------------------------|----------------------------------------------------------------------------------|---------------------|
| ← → C 🔒 https://scholar.google.com/citations?view_op=new_profi | le&hl=en                                                                         | ☆ 0 ≡               |
| Web Images More                                                |                                                                                  | alma.zolota@unsa.ba |
| Google                                                         |                                                                                  |                     |
| Scholar                                                        | Step 1: Profile Step 2: Articles Step 3: Updates                                 |                     |
| Track citati                                                   | ons to your publications. Appear in Google Scholar search results for your name. |                     |
| Name                                                           | Alma-Zolota                                                                      |                     |
|                                                                | Use your full name as it appears on your papers. For example: Margaret Mead      | •                   |
| Affiliation                                                    | Professor of Compuer Science, University of Sarajevo                             | 7                   |
|                                                                | For example: Proressor of Computer Science, Stanford University                  |                     |
| Email for ventication                                          | alma zotteguese ba                                                               |                     |
| Areas of interest                                              | coo un origin accreto de pour instruction, i or ordenipio, pour autogran cou     |                     |
|                                                                | For example: Artificial Intelligence, Conservation Biology, Pricing Theory       |                     |
| Homepage                                                       |                                                                                  |                     |
|                                                                | For example: http://example.edu/~yourname                                        |                     |
|                                                                |                                                                                  |                     |
|                                                                | Next step                                                                        |                     |
|                                                                |                                                                                  |                     |
|                                                                | Hole Drivery Terme Preside feedback My Citeriane                                 |                     |
|                                                                | neip miracy terms movide recouldCK My Citations                                  |                     |

11. Nakon dopune, kliknite na **Next step** i otvoriće Vam se ekran sa bibliografskim podacima u kojima ste Vi autor sa člancima indeksiranim u Google Scholar-u.

| G Google Accounts                             | x Soogle scholar Clastons x                                                                                                    | 8 - 8 ×             |
|-----------------------------------------------|----------------------------------------------------------------------------------------------------|---------------------|
| ← → C 🔒 htt                                   | tps://scholar.google.com/citations?hil=en&view_op=new_articles&nun=Alma+Zolota&nua=University+of+Sarajevo&nuve=alma.zolota%40unsa.ba&nui=education&nuh=www.unsa.                                                                  | ba 🏫 🚺 🗏            |
| Web Images                                    | Wore                                                                                                    | aima.zolota@unsa.ba |
| Google                                        | author."Alma Zolola"                                                                                                    |                     |
| Scholar                                       | Stop 1: Profile Stop 2: Articles Stop 3: Updatas                                                                                                    |                     |
| Add article groups<br>Add articles            | Find articles that you've written and add them to your profile. Later, you can edit or delete the articles in your profile or add more articles to your profile.                                                                  |                     |
|                                               | Alma Zolota                                                                                                    |                     |
| Currently added:<br>Articles 0<br>Citations 0 | EVROPSKI POREDAKI (BOSNA) HERCEOVINA.<br>A Zolsta, F Musič, F Musič, 2014<br>PRK-201 IOSVRTI<br>E Koše loaković, F Musić, I Kordić, A Zolsta - PREGLED časopio za društvena pitanja, 2014<br>Add alf a utidas<br>See all articles |                     |
|                                               | HASTINGSOVO SHVATANJE NACUE I NACIONALITETA.<br>A Zolota - Pregled, 2013<br>Add anticle                                                                                                    |                     |
|                                               | Skip this step 1 - 2 < >                                                                                                    |                     |
|                                               | Dates and citation counts are estimated and are determined automatically by a computer program.<br>Help Privacy Terms Provide feedback My Citations                                                                               |                     |

#### 12. Odaberite opciju Add articles i opciju Next step.

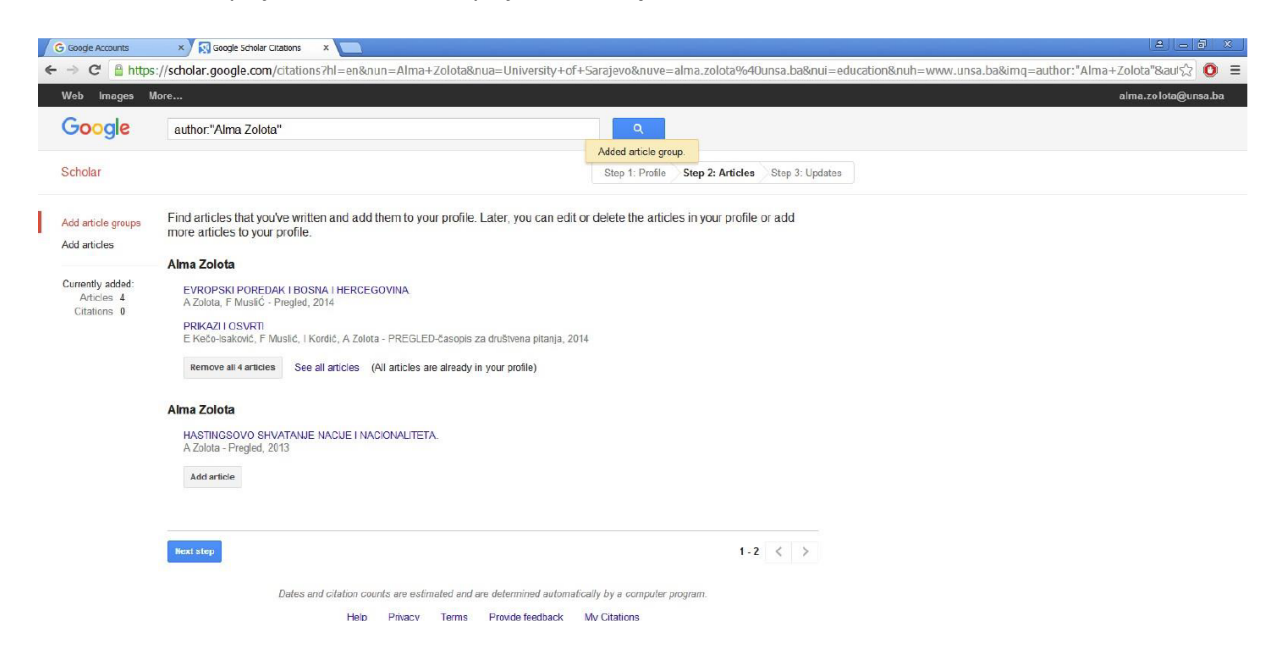

## 13. Odaberite opciju **Go to my profile**.

| G Google Accounts |                                                                                                    |
|-------------------|----------------------------------------------------------------------------------------------------|
| ← → C' 🔒 https    | ://scholar.gocgle.com/citations?view_op=new_updates&hl=en&nun=Alma+Zolota&nua=University+of+Sarajevo&nuve=alma.zolota%40unsa.ba&nui=education&nuh=www.unsa.ba&imq=ai 🏠 🧕 🗮                                                                                                    |
| Web Images N      | lore alms.zoloia@ursa.ba                                                                                                    |
| Google            |                                                                                                    |
| Scholar           | Step 1: Prefie Step 2: Articles Step 3: Updates                                                                                                    |
|                   | <ul> <li>We'll use a statistical authorship model to identify new articles that you write. We may also update bibliographic information for articles in your profile or identify duplicate article articles, which could be merged or deleted. How would you like to handle these changes?</li> </ul> |
|                   | <ul> <li>Automatically update the list of articles in my profile. (recommended)</li> </ul>                                                                                                    |
|                   | <ul> <li>Don't automatically update my profile. Send me email to review and confirm<br/>updates.</li> </ul>                                                                                                    |
|                   | <ul> <li>You can also add and remove individual articles, update their bibliographic data, and<br/>merge duplicate records. Rest assured, our automatic updates will preserve your<br/>edits and will not override them.</li> </ul>                                                                   |
|                   | <ul> <li>We'll collect and display citations to your articles from all of Google Scholar. The<br/>citations will update automatically to reflect changes in your profile and in Google<br/>Scholar.</li> </ul>                                                                                        |
|                   | Go to my prolife                                                                                                    |
|                   | Help Privacy Terms Provide feedback. My Ditations                                                                                                    |

# 14. Odaberite opciju Make it public.

| Alma Zolota                                                                                                    | Follow *    | Google Sc                         |             |            |  |
|----------------------------------------------------------------------------------------------------|-------------|-----------------------------------|-------------|------------|--|
| COUCAUOI                                                                                                    |             | o o o gio o o                     | holar       | Q          |  |
| Verified email at unserba - Homepage<br>Ny profile is private - Make it public                                                                                                    |             | Citation indices                  | All         | Since 2010 |  |
| Change photo                                                                                                    |             | Citations<br>h-index<br>i10-index | 0<br>0<br>0 | 0<br>0     |  |
| Title 🕂 Add 🗮 More 1-4                                                                                                    | ted by Year | Co-authors Edit                   |             |            |  |
| EVROPSKI POREDAK I BOSNA I HERCEGOVINA.<br>A Zúcta, F. Muslič<br>Pregled 55 (3)                                                                                                    | 2014        |                                   |             |            |  |
| PRIKAZI I OSVRTI<br>E Kečo-Isaković, F Muslić, I Kordić, A Zolota<br>PREGLED-časopis za društvena pitanja, 227-246                                                                                                    | 2014        |                                   |             |            |  |
| Prikazi i osvrti<br>E Dumišović, A Zolcta, S Šušinca<br>PREGLED-časopis za društvena pitanja, 259-288                                                                                                    | 2013        |                                   |             |            |  |
| Univerzitet u Sarejevu i Tempus projekt "Razvoj informacijske pismenosti za<br>cjeloživotno učenje i ekonomiju zasnovanu na znanju u zemljama<br>F Muslić, A Zolata Zadva-Asocijacija informacijskih stručnjaka, biblotekara | 2013        |                                   |             |            |  |
| ✓ Show more >                                                                                                    |             |                                   |             |            |  |

15. Ukoliko imate podatke o člancima koji nisu u Google Scholaru, dodajte ih ručno koristeći opciju +Add.

| G Google Accounts × Alma Zolota - Google Scholar ×                                                                                                    |                                                                                                    |                                                 |      |                                   |                         |                 | 8 - 3 X             |
|----------------------------------------------------------------------------------------------------|----------------------------------------------------------------------------------------------------|-------------------------------------------------|------|-----------------------------------|-------------------------|-----------------|---------------------|
| ← → C 🔒 https://scholar.google.com/citations?hl=                                                                                                    | en&user=VuA_zKcAAAAJ&view_op=list_works                                                                                                    |                                                 |      |                                   |                         |                 | ☆ 🗿 🗉               |
| Web Images More                                                                                                    |                                                                                                    |                                                 |      |                                   |                         |                 | alma.zolota@unsa.ba |
|                                                                                                    | Alma Zolota<br>University of Sarajevo<br>education<br>Verified emal at unsa.ba - Homepage<br>My profile is public                                                 | / Edit 🖾 Fot                                    | ow * | Google Sc                         | holar<br><sub>All</sub> | Q<br>Since 2010 |                     |
| Change photo                                                                                                    |                                                                                                    |                                                 |      | Citations<br>h-index<br>i10-index | 0<br>0<br>0             | 0<br>0<br>0     |                     |
|                                                                                                    |                                                                                                    | Cited by                                        | Ver  | Co-authors Edit                   |                         |                 |                     |
| EVEN EXT<br>Action of the second second | OREAKIBOSNATHERCEGOVINA.                                                                                                    | Great by                                        | 2014 | No co-authors                     |                         |                 |                     |
| PRIKAZI I OS<br>E Kečo-Isaković<br>PREGLED-časo                                                                                                    | VRTI<br>, F Muslić, I Kordić, A Zolota<br>pis za društvena pitanja, 227-246                                                                                       |                                                 | 2014 |                                   |                         |                 |                     |
| Prikazi i osvrti<br>E Durmišević, A<br>PREGLED-časo                                                                                                    | Zolota, S Šušnica<br>pis za društvena pitanja, 259-288                                                                                                    |                                                 | 2013 |                                   |                         |                 |                     |
| Univerzitet u S<br>GeleZivotno uŭ<br>F Musić, A zolo<br>Zbornik Radova                                                                                                    | Sarajevu i Tempus projekt "Razvoj informacijske p<br>Senje i ekonomiju zasnovanu na znanju u zemljam<br>ta<br>Asocijacija informacijskih stručnjaka, bibliotekara | ismenosti za<br>a                               | 2013 |                                   |                         |                 |                     |
|                                                                                                    | ۲ Show moro                                                                                                    | >                                               |      |                                   |                         |                 |                     |
| Dates ar                                                                                                    | id citation counts are estimated and are determined autom<br>Help Privacy Terms Provide feedback                                                                  | atically by a computer program.<br>My Citations |      |                                   |                         |                 |                     |